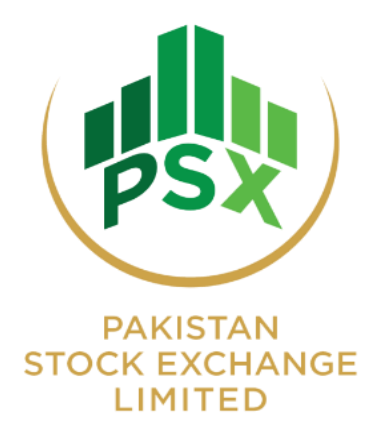

# User Manual PSX Auction System

Updated till June, 2024

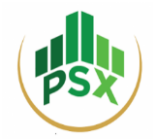

## Table of Content

| 1. | Ex  | Expression of Interest        |                                    |    |  |  |  |  |  |  |
|----|-----|-------------------------------|------------------------------------|----|--|--|--|--|--|--|
| 2. | Eli | igible                        | Scrips and Details for Auction     | 4  |  |  |  |  |  |  |
| 3. | Ac  | Admin Users – Basic Overview4 |                                    |    |  |  |  |  |  |  |
| 3  | .1  | Fro                           | nt Office Admin                    | 6  |  |  |  |  |  |  |
|    | 3.  | 1.1.                          | Home Screen – Front Office         | 6  |  |  |  |  |  |  |
|    | 3.  | 1.2.                          | Reports Tab– Front Office          | 6  |  |  |  |  |  |  |
|    | 3.  | 1.3.                          | Bid Screen– Front Office           | 7  |  |  |  |  |  |  |
|    | 3.  | 1.4.                          | Downloading Client Bids            | 9  |  |  |  |  |  |  |
|    | 3.  | 1.5.                          | Participant Admin – Front Office   | 9  |  |  |  |  |  |  |
| 3  | .2  | Ba                            | ck Office Admin                    | 10 |  |  |  |  |  |  |
|    | 3.  | 2.1.                          | Home Screen – Back Office          | 10 |  |  |  |  |  |  |
|    | 3.  | 2.2.                          | Reports – Back Office              | 11 |  |  |  |  |  |  |
|    | 3.  | 2.3.                          | Operations – Back Office           | 12 |  |  |  |  |  |  |
|    | 3.  | 2.4.                          | Participant Admin – Back Office    | 12 |  |  |  |  |  |  |
| 4. | Re  | egistra                       | ition of Investors                 | 14 |  |  |  |  |  |  |
| 4  | .1  | Inv                           | estor Registrations – Manual Input | 14 |  |  |  |  |  |  |
| 4  | .2  | Inv                           | estor Registrations – Uploading    | 20 |  |  |  |  |  |  |
|    | 4.  | 2.1.                          | Participant Admin – Front Office   | 21 |  |  |  |  |  |  |
| 4  | .3  | Del                           | letion of Symbol Mapping           | 22 |  |  |  |  |  |  |
| 5. | Bi  | dding                         | by Investors – Steps               | 24 |  |  |  |  |  |  |
| 5  | .1  | Bid                           | Screen Interface                   | 26 |  |  |  |  |  |  |
| 6. | Bi  | dding                         | by Participants – Steps            | 28 |  |  |  |  |  |  |

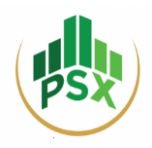

## **1.** Expression of Interest

Participants who are willing to participate in the Auction are required to submit an Expression of Interest to the National Clearing Company of Pakistan (NCCPL) and the Pakistan Stock Exchange (PSX) with the below mentioned details.

| СМ    | CM CM                 |                 | Participant<br>Contact | Contact Person   | Contact<br>Person | No. of<br>Branches | Margin<br>Allocation   | Instrument                                                   | Instrument<br>wise<br>Advance |
|-------|-----------------------|-----------------|------------------------|------------------|-------------------|--------------------|------------------------|--------------------------------------------------------------|-------------------------------|
| ID    | Name                  | Туре            | Person                 | Email Address    | Mobile#           | to be<br>created   | % in case<br>of Branch | Code                                                         | Amount<br>(Rs.)               |
| 11111 | ABC<br>Bank           | Front<br>Office | ABC                    | abc@hotmail.com  | 923341234567      | 1                  | -                      | P01GIS270625<br>P03FRR100527<br>P05FRR100529<br>P03VRR100527 | -                             |
| 11111 | ABC<br>Bank           | Back<br>Office  | XYZ                    | xyz@hotmail.com  | 923451234567      |                    | P05VRR100529           |                                                              |                               |
| 22222 | ABC<br>Broker         | Front<br>Office | ABC1                   | abc1@hotmail.com | 923331234567      |                    | 50%                    | P01GIS270625<br>P03FRR100527                                 |                               |
| 22222 | ABC<br>Broker         | Back<br>Office  | XYZ1                   | xyz1@hotmail.com | 923001234567      |                    | 5070                   |                                                              | 500,000 in                    |
| 22222 | ABC<br>Broker<br>– 01 | Front<br>Office | ABC2                   | abc2@hotmail.com | 923011234567      | 2                  | F.09/                  | P05FRR100529<br>P03VRR100527<br>P05VRR100529                 | each<br>instrument            |
| 22222 | ABC<br>Broker-<br>01  | Back<br>Office  | XYZ2                   | xyz@hotmail.com  | 923441234567      |                    | 50%                    |                                                              |                               |

Email addresses for sending Expression of Interest <u>nccpl-docs@nccpl.com.pk</u>; <u>trading@psx.com.pk</u>

Participants may include Broker Clearing Members (BCM), Non-Broker Clearing Members (NBCM), or Professional Clearing Members (PCM). The Front and Back Office Admin users of the participant are created by the Auction Manager (PSX) based on the details provided in their Expression of Interest.

## Notes:

- a) A CM ID is a unique 5-digit ID assigned by NCCPL to both Broker Clearing Members (BCM) and Non-Broker Clearing Members (NBCM). The Auction system will return an error in case a CM ID with less or more than 5 characters is input.
- **b)** All Participants need to provide details for two admin users i.e. (i) Front Office Administrator (for Bidding) and (ii) Back Office Admin (for Investor registration and Symbol Mapping).
- c) The Mobile# Format should start with the country code i.e. 923341234567. In case of Non-Resident Pakistanis (NRP) or Foreign Investors; an international mobile number may also be provided.
- **d)** One Participant can have more than one branch for collection and placement of bids.
- e) The margin amount shall be 10% of the total participation amount i.e. the participant can place bids up to 10 times of the pledged margin deposit. (Only applicable to Broker Clearing Members)
- f) Front Office and Back Office users' Email address and Mobile number can be the same.

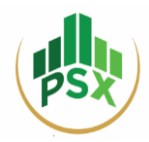

## 2. Eligible Scrips and Details for Auction

Available GIS to be auctioned through PSX include:

- a) 1 Year Fixed Rate Discounted (FRD)
- b) 3 & 5 Year Fixed Rental Rate (FRR) Fresh Issuance and Re-opening
- c) 3 & 5 Year Variable Rental Rate (VRR) Fresh Issuance and Re-opening

| Eligible Participants | Broker Clearing Members (BCM) of NCCPL                             |
|-----------------------|--------------------------------------------------------------------|
|                       | <ul> <li>Non-Broker Clearing Members (NBCM) of NCCPL</li> </ul>    |
|                       | Professional Clearing Member (PCM)                                 |
| Eligible Investors    | Existing investors having CDC Sub A/c                              |
|                       | • New investors having no CDC Sub A/c can participate through      |
|                       | Facilitation Account service provided by CDC                       |
| Margin Requirements   | • For BCMs, 10% margin one day before auction (A-1), remaining     |
|                       | on Settlement Date (A+1)                                           |
|                       | <ul> <li>For NBCMs (Banks or DFI), Standing Instruction</li> </ul> |
|                       | • For NBCMs (Mutual Funds), Irrevocable undertaking from           |
|                       | Trustee                                                            |
|                       | • For NBCMs (Others), 10% margin one day before auction (A-1).     |
| Minimum Bid Size      | Rs.5,000 and in multiple thereof                                   |
| Face Value per Sukuk  | Rs.5,000                                                           |
| Maximum Bidding Limit | • For competitive bids, there is no upper limit.                   |
|                       | • For non-competitive bids, the maximum amount per investor        |
|                       | per tenor is 0.25% of the pre-auction target amount or Rs. 500     |
|                       | million; whichever is lower.                                       |

## 3. Admin Users – Basic Overview

There are two types of admin users of the Participant, created by the PSX Auction Manager:

- a) Admin User 1 (Back-Office)
- b) Admin User 2 (Front-Office)

## Participant with a Single Branch:

The PSX Auction Manager will provide access to the Participant's Admin users (Back Office and Front Office).

- Back Office user(s) will be given the right to access the Operations Module for Investor registration, Symbol mapping and Cash assignment.
- Front Office user(s) will be given the right to access Bid Module for the placement of bids on Auction Day and download successful bidders data.

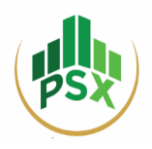

## Participant with Multiple Branches:

In case of multiple branches, the PSX Auction Manager will also create a Senior Front Office ID. The Senior Front Office ID may:

- View all investors registered/mapped by all of its branches,
- Bid on behalf of all of its investors of all branches,
- View all the bids placed by its investors (only bid value).

The following Menus are available in the Auction System to Back Office, Front Office, and Senior Front Office users:

| S. No. | Back Office                                                                 | Front Office                                                       | Senior Front Office                                                         |
|--------|-----------------------------------------------------------------------------|--------------------------------------------------------------------|-----------------------------------------------------------------------------|
| 1      | Home                                                                        | Home                                                               | Home                                                                        |
| 2      | Reports                                                                     | Reports                                                            | Reports                                                                     |
| 3      | Operations (only for investor creation, symbol mapping and cash assignment) | Bid Screen (For bidding and to download successful bidders report) | Bid Screen (For bidding<br>and to download<br>successful bidders<br>report) |
| 4      | Admin Name – Back Office                                                    | Admin Name – Front Office                                          | Senior Admin Name –<br>Front Office                                         |

All participants may access their Admin Auction portals by using the login credentials sent to them via the following mediums:

| Login Credentials | Received On              |
|-------------------|--------------------------|
| Login ID          | Registered Email Address |
| Password          | Registered Email Address |
| PIN               | Registered Mobile Number |

## Note:

Registered Mobile Number can be a Local Mobile number with Country code OR and International Mobile number with Country code.

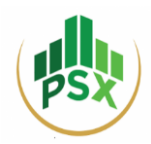

## 3.1 Front Office Admin

## 3.1.1. Home Screen – Front Office

The Home screen of the Front Office Admin shall be as follows:

| PSX Auction System                |                              | Home Repo                     | rts - Bid Screen Nabeel Abid - Front Office - |
|-----------------------------------|------------------------------|-------------------------------|-----------------------------------------------|
| Issuer Scrip Details              |                              | 1 Year Ija                    | ra Sukuk Maturity 02Dec24 (P01GIS021224)      |
| Issuer Name                       | Debt Management Office - MoF | Auction Manager               | IBRAHIM SIDDIQUI                              |
| Scrip Code                        | P01GIS021224                 | Scrip Name                    | 1 Year Ijara Sukuk Maturity 02Dec24           |
| Floor Price                       | 75                           | Ceiling Price                 | 100                                           |
| Tick Size                         | 0.0001                       | Denomination                  | 5,000                                         |
| Minimum Order Value               | 5,000                        | Bid Type                      | Comp/Non-Comp                                 |
| Non-Competitive Bid Maximum Value | 75,000,000                   | Competitive Bid Maximum Value |                                               |
| Begin Date                        | 2024-01-02                   | End Date                      | 2024-01-02                                    |
| Start Time                        | 15:12                        | End Time                      | 15:35                                         |
| Non-Competitive Begin Date        | 2024-01-02                   | Non-Competitive End Date      | 2024-01-02                                    |
| Non-Competitive Begin Time        | 15:12                        | Non-Competitive End Time      | 15:35                                         |
| Initiated By                      | P99901                       | Target Amount                 | 30,000,000,000                                |

The home screen of Front Office Admin shows the main tabs and the Issuer Scrip Details for the auction. In case of an Auction for multiple GIS, the details can be viewed by selecting the relevant security from the drop- down menu of issuer scrip details section.

The Drop-down menu for selection of the relevant GIS is shown below:

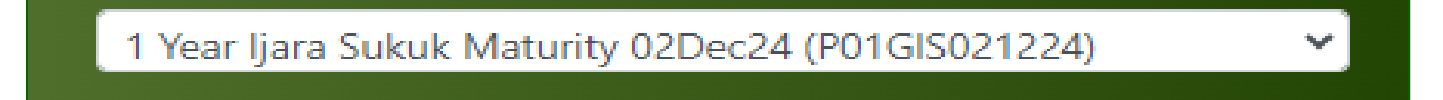

## **3.1.2.** Reports Tab– Front Office

The Front Office Admin user can access the Successful Bidders list from the Report menu once the bidding time concludes and the Allocation process has ended.

- To View: Click on "Reports" → Click on "Successful Bidders List"
- **To Download:** Click on "Reports" → Click on "Successful Bidders List" → Click on the "Download" button shown in the image below

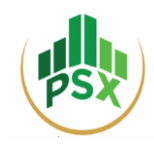

| PSX Auctio | n System            |             |                |                             |   | Home Report    | ts <del>-</del> Bid Screen N | labeel Abid - Front Office |
|------------|---------------------|-------------|----------------|-----------------------------|---|----------------|------------------------------|----------------------------|
| Successfu  | l Bidders Client Li | st          |                |                             |   | Succes         | sful Bidders List c24 (P01   | GIS021224) 💙               |
| Show 10 🗸  | entries             |             |                |                             |   |                | Search:                      |                            |
| SR No. 🍦   | Client Name 🔶       | Client Id 🔶 | Client Phone 🔶 | Client Email                | ÷ | Face Value 🝦   | Allocated Face Value         | Realized Value             |
| 1          | Hammad Ahmed        | B0433451    | 923343239599   | ibrahim.siddiqui@psx.com.pk |   | 1,000,000      | 1,000,000                    | 837,244                    |
| 2          | Hammad Ahmed        | B0433451    | 923343239599   | ibrahim.siddiqui@psx.com.pk |   | 3,000,000      | 3,000,000                    | 2,511,732                  |
| 3          | Hammad Ahmed        | B0433451    | 923343239599   | ibrahim.siddiqui@psx.com.pk |   | 2,000,000      | 2,000,000                    | 1,674,488                  |
| 4          | Hammad Ahmed        | B0433451    | 923343239599   | ibrahim.siddiqui@psx.com.pk |   | 3,000,000      | 1,500,000                    | 1,255,866                  |
| 5          | Meezan Bank Limited | B0433452    | 923343239599   | ibrahim.siddiqui@psx.com.pk |   | 18,000,000,000 | 18,000,000,000               | 15,070,392,000             |
| 6          | Meezan Bank Limited | B0433452    | 923343239599   | ibrahim.siddiqui@psx.com.pk |   | 40,000,000     | 40,000,000                   | 33,489,760                 |
| 7          | Meezan Bank Limited | B0433452    | 923343239599   | ibrahim.siddiqui@psx.com.pk |   | 500,000,000    | 500,000,000                  | 418,622,000                |
| 8          | Meezan Bank Limited | B0433452    | 923343239599   | ibrahim.siddiqui@psx.com.pk |   | 10,000,000     | 10,000,000                   | 8,372,440                  |
| 9          | Meezan Bank Limited | B0433452    | 923343239599   | ibrahim.siddiqui@psx.com.pk |   | 4,000,000,000  | 4,000,000,000                | 3,348,976,000              |
| 10         | Meezan Bank Limited | B0433452    | 923343239599   | ibrahim.siddiqui@psx.com.pk |   | 10,000,000,000 | 10,000,000,000               | 8,372,440,000              |

Successful bidders List will be downloaded in an MS Excel Work Book

## **3.1.3.** Bid Screen– Front Office

| PSX Auction System            |                                           | Home Reports - Bid Scree                               | en Nabeel Abid - Front Office -             |
|-------------------------------|-------------------------------------------|--------------------------------------------------------|---------------------------------------------|
| Client List                   | Bid Window                                | Issue Details                                          |                                             |
| Show 10 v entries             | Client Id B0435448 Client Name Nabeel Se  | curites<br>Issue 1 Year Ijar<br>Description Maturity ( | ra Sukuk Scrip P01GIS021224<br>D2Dec24 Code |
| Client                        | Select Symbol 1 Year Ijara Sukuk Maturity | Comp Bid 2024-01-0<br>Start Date                       | 02 Comp 2024-01-02<br>Bid End<br>Date       |
| B0435450-NAB<br>B0435456-ABC  | Bid Type Competitive Price 0 Yield (%):   | Comp Bid 15:12<br>Start Time                           | Comp 15:35<br>Bid End<br>Time               |
| 80435457-DEF<br>80435458-GHI  | Bid Amount                                | NC Bid 2024-01-0<br>Start Date                         | NC Bid 2024-01-02<br>End Date               |
| B0435459-ABC                  | PIN                                       | NC Bid 15:12<br>Start Time                             | NC Bid 15:35<br>End Time                    |
| 80435460-DEF<br>80435461-GHI  | Bid                                       | Floor Price 75.0000                                    | Ceiling 100.0000<br>Price                   |
| B0435464-ABC<br>B0435465-DEF  | Cash 9,000,000.00 Consumed 8,999,         | <b>Tick Size</b> 0.0001                                | Board 5000<br>Lot                           |
| Showing 1 to 10 of 11 entries | Available 176.00 Margin % 100.00          | Total Offer 30,000,00                                  | 0,000.00 NCB Max 75,000,000.00              |

The Front Office Admin of the Participant has the right to access the Bid Screen Module in order to participate in bidding

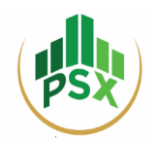

The bid screen is segregated into the following sections:

| Section 1                                                                                                    | Section 2                                                                                                    | Section 3                                                                                                    | Section 4                                                                                                    |  |  |
|----------------------------------------------------------------------------------------------------|----------------------------------------------------------------------------------------------------|----------------------------------------------------------------------------------------------------|----------------------------------------------------------------------------------------------------|--|--|
| Client List                                                                                                    | Bid Window                                                                                                    | Issue Details                                                                                                    | Client Bids                                                                                                    |  |  |
| <ul> <li>Shows a list of all the investors<br/>(Participants'<br/>Proprietary Account and Investors' account) which have been created by the Back Office Admin of the Participant.</li> </ul> | <ul> <li>Placement of bids on behalf of its investors by selecting symbol, bid type, price/bid rental rate/BPS and bid amount</li> <li>PIN will also be required in order to confirm the bid. (Received on registered mobile number of the Participant's front office user)</li> <li>Cash and Margin details will also be showed.</li> <li>Cash: The total cash assigned to the investor.</li> <li>Consumed: Limit consumed from the total available limit by the investor through placement of bids.</li> <li>Available: Available bid limit.</li> <li>Margin: Instrument wise advance amount to be deposited at A-1 as a percentage (%) of the Total Face Value of the Bid.</li> </ul> | <ul> <li>This section shows the complete scrip details for auction including:</li> <li>Issue Description</li> <li>Scrip Code</li> <li>Bid timings (Competitive + Non-Competitive)</li> <li>Floor and Ceiling Price - Range available for bidding (if any)</li> <li>Tick Size</li> <li>Board Lot (Lot Size)</li> <li>Total Offer</li> <li>NCB Max Value (Non-Competitive Bids' Max Value)</li> <li>Risk Management Status (RMS)</li> <li>Minimum Order Value</li> </ul> | <ul> <li>The section of Client<br/>Bids shows all the bids<br/>entered by the<br/>Participants on their<br/>own and on behalf of<br/>their Clients.</li> <li>Front Office Admin<br/>can see all the bids<br/>placed by its investors.<br/>However, the price,<br/>yield and realized<br/>value of those bids will<br/>not be visible as these<br/>bids are <b>anonymous</b>.<br/>Please see the<br/>screenshot below for<br/>better understanding.</li> </ul> |  |  |

The PSX Auction system allows undisclosed/anonymous bidding for Investors who want to bid on their own instead of their Participant bidding on their behalf. These anonymous bids are reflected at the time of bidding in the relevant Participant's "Client Bids". A unique identifier for such undisclosed/anonymous bids is that the "Price", "Yield (%)" and "Realized Value" are shown to be "0.000" as highlighted below:

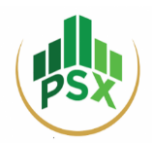

## 3.1.4. Downloading Client Bids

Client Bids can be downloaded from the "Client Bids" section of the Front Office by clicking on the "CSV" option available on the screen as depicted in the following screenshot:

| CSV        |          |             |                  |              |            |         |             |              |                | Sear        | ch:         |         |
|------------|----------|-------------|------------------|--------------|------------|---------|-------------|--------------|----------------|-------------|-------------|---------|
| Date 🙏     | Time ≑   | Client ld 🍦 | Client Name 🍦    | Symbol 🝦     | Order No 🍦 | Price 🔶 | Yield (%) 🝦 | Bid Amount 🔶 | Order Action 🍦 | Bid Type 🍦  | Initiator 🝦 | Actions |
| 2024-01-02 | 15:20:53 | B0435448    | Nabeel Securites | P01GIS021224 | 00000150   | 89.1947 | 12.1476     | 500,000.00   | New            | Competitive | B0435445    | 8       |
| 2024-01-02 | 15:20:24 | B0435448    | Nabeel Securites | P01GIS021224 | 00000147   | 89.1947 | 12.1476     | 50,000.00    | New            | Competitive | B0435445    | 0       |
| 2024-01-02 | 15:20:38 | B0435448    | Nabeel Securites | P01GIS021224 | 00000148   | 89.1947 | 12.1476     | 500,000.00   | New            | Competitive | B0435445    | 0       |
| 2024-01-02 | 15:23:39 | B0435448    | Nabeel Securites | P01GIS021224 | 00000159   | 89.1910 | 12.1522     | 15,000.00    | New            | Competitive | B0435445    | 0       |
| 2024-01-02 | 15:21:43 | B0435448    | Nabeel Securites | P01GIS021224 | 00000153   | 88.8999 | 12.5204     | 200,000.00   | New            | Competitive | B0435445    | 0       |
| 2024-01-02 | 15:22:35 | B0435448    | Nabeel Securites | P01GIS021224 | 00000156   | 88.8999 | 12.5204     | 3,000,000.00 | New            | Competitive | B0435445    | 0       |
| 2024-01-02 | 15:22:56 | B0435448    | Nabeel Securites | P01GIS021224 | 00000157   | 88.8999 | 12.5204     | 700,000.00   | New            | Competitive | B0435445    | 0       |
| 2024-01-02 | 15:23:06 | B0435448    | Nabeel Securites | P01GIS021224 | 00000158   | 88.8999 | 12.5204     | 150,000.00   | New            | Competitive | B0435445    | 0       |
| 2024-01-02 | 15:21:12 | B0435448    | Nabeel Securites | P01GIS021224 | 00000152   | 88.8999 | 12.5204     | 5,000,000.00 | New            | Competitive | B0435445    | 0       |
| 2024-01-02 | 15:19:32 | B0435450    | NAB              | P01GIS021224 | 00000145   | 88.1974 | 13.4188     | 200,000.00   | New            | Competitive | B0435445    | 8       |

The Client Bid information is downloaded in a CSV. Format and it will be instrument wise.

## **3.1.5.** Participant Admin – Front Office

The last tab contains the name of the registered Front Office user defined by the Auction Manager (PSX) and allow users to change credentials and log out from the Auction system.

- To Change Password: Click on "Registered User Name Front Office" → Click on "Change Password" → Enter "Old Password" → Enter "New Password" → Enter "Confirm New Password" → Click on "Save"
- To Change PIN: Click on "Registered User Name Front Office" → Click on "Change Pin" → Enter "Old Pin" → Enter "New Pin" → Enter "Confirm New Pin" → Click on "Save"
- **To Log Out:** Click on "Log Out".

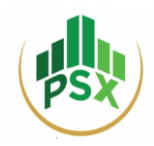

| Home R | eports - Bid Screen | Nabeel Abid - Front Office <del>-</del> |  |  |  |
|--------|---------------------|-----------------------------------------|--|--|--|
|        | Issue Details       | Change Password<br>Change Pin           |  |  |  |
| e      | Issue Description   | Log Out                                 |  |  |  |
|        | Comp Bid Start Date | - Comp Bid End Date -                   |  |  |  |
| ~      | Comp Bid Start Time | - Comp Bid End Time -                   |  |  |  |

Change of Credentials and Auction System Logout

## **3.2** Back Office Admin

#### 3.2.1. Home Screen – Back Office

| BSX Auction System                |                              | Home Reports - Opera          | ations • Muhammad Nabeel Abid - Back Office • |
|-----------------------------------|------------------------------|-------------------------------|-----------------------------------------------|
| Issuer Scrip Details              |                              | 1 Year Ija                    | ra Sukuk Maturity 02Dec24 (P01GIS021224)      |
| Issuer Name                       | Debt Management Office - MoF | Auction Manager               | IBRAHIM SIDDIQUI                              |
| Scrip Code                        | P01GIS021224                 | Scrip Name                    | 1 Year Ijara Sukuk Maturity 02Dec24           |
| Floor Price                       | 75                           | Ceiling Price                 | 100                                           |
| Tick Size                         | 0.0001                       | Denomination                  | 5,000                                         |
| Minimum Order Value               | 5,000                        | Bid Type                      | Comp/Non-Comp                                 |
| Non-Competitive Bid Maximum Value | 75,000,000                   | Competitive Bid Maximum Value |                                               |
| Begin Date                        | 2024-01-02                   | End Date                      | 2024-01-02                                    |
| Start Time                        | 15:12                        | End Time                      | 15:35                                         |
| Non-Competitive Begin Date        | 2024-01-02                   | Non-Competitive End Date      | 2024-01-02                                    |
| Non-Competitive Begin Time        | 15:12                        | Non-Competitive End Time      | 15:35                                         |
| Initiated By                      | P99901                       | Target Amount                 | 30,000,000,000                                |

The Home screen of the Back Office Admin shall be as follows:

The home screen of Back Office Admin shows the main tabs and the Issuer Scrip Details for the auction. In case of an Auction for multiple GIS, the details can be viewed by selecting the relevant security from the drop- down menu of Issuer Scrip details section.

The Drop-down menu for selection of the relevant GIS is highlighted below:

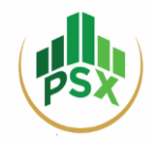

| _ |                      |                              |                 |             |                                         |
|---|----------------------|------------------------------|-----------------|-------------|-----------------------------------------|
|   | Issuer Scrip Details |                              |                 | 1 Year Ijar | a Sukuk Maturity 02Dec24 (P01GIS021224) |
|   |                      |                              |                 |             |                                         |
|   | Issuer Name          | Debt Management Office - MoF | Auction Manager |             | IBRAHIM SIDDIQUI                        |
|   | Scrip Code           | P01GIS021224                 | Scrip Name      |             | 1 Year Ijara Sukuk Maturity 02Dec24     |
|   | Floor Price          | 75                           | Ceiling Price   |             | 100                                     |

Issuer Scrip drop down

## **3.2.2.** Reports – Back Office

The Back Office Admin can access the Successful Bidders list from the "Reports" menu once the bidding time concludes and the Allocation process has ended.

- To View: Click on "Reports" → Click on "Successful Bidders List"
- **To Download:** Click on "Reports" → Click on "Successful Bidders List" → Click on the "Download" button shown in the image below

| uccessfu | l Bidders Client Li | st        |                |                             |       | 1 Year Ijara  | Sukuk Maturity 02Dec24 (P010 | GIS021224)     |
|----------|---------------------|-----------|----------------|-----------------------------|-------|---------------|------------------------------|----------------|
| how 10 🗸 | entries             |           | [              | Ł                           |       |               | Search:                      |                |
| SR No. 🍦 | Client Name 🔶       | Client Id | Client Phone 🔶 | Client Email                | ÷ Fac | e Value 🔶     | Allocated Face Value 🛛 🖨     | Realized Value |
| 1        | Hammad Ahmed        | B0433451  | 923343239599   | ibrahim.siddiqui@psx.com.pk |       | 1,000,000     | 1,000,000                    | 837,244        |
| 2        | Hammad Ahmed        | B0433451  | 923343239599   | ibrahim.siddiqui@psx.com.pk |       | 3,000,000     | 3,000,000                    | 2,511,732      |
| 3        | Hammad Ahmed        | B0433451  | 923343239599   | ibrahim.siddiqui@psx.com.pk |       | 2,000,000     | 2,000,000                    | 1,674,488      |
| 4        | Hammad Ahmed        | B0433451  | 923343239599   | ibrahim.siddiqui@psx.com.pk |       | 3,000,000     | 1,500,000                    | 1,255,866      |
| 5        | Meezan Bank Limited | B0433452  | 923343239599   | ibrahim.siddiqui@psx.com.pk | 18    | 3,000,000,000 | 18,000,000,000               | 15,070,392,000 |
| 6        | Meezan Bank Limited | B0433452  | 923343239599   | ibrahim.siddiqui@psx.com.pk |       | 40,000,000    | 40,000,000                   | 33,489,760     |
| 7        | Meezan Bank Limited | B0433452  | 923343239599   | ibrahim.siddiqui@psx.com.pk |       | 500,000,000   | 500,000,000                  | 418,622,000    |
| 8        | Meezan Bank Limited | B0433452  | 923343239599   | ibrahim.siddiqui@psx.com.pk |       | 10,000,000    | 10,000,000                   | 8,372,440      |
| 9        | Meezan Bank Limited | B0433452  | 923343239599   | ibrahim.siddiqui@psx.com.pk | 4     | 4,000,000,000 | 4,000,000,000                | 3,348,976,00   |
| 10       | Meezan Bank Limited | B0433452  | 923343239599   | ibrahim.siddiqui@psx.com.pk | 10    | ,000,000,000  | 10,000,000,000               | 8,372,440,00   |

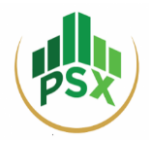

## **3.2.3.** Operations – Back Office

The Operations tab contains a list of options, highlighted as follows:

| Home | Reports <del>*</del> | Operations - Mul      | hammad Nabeel Abid - Back Office - |  |
|------|----------------------|-----------------------|------------------------------------|--|
|      |                      | Create Investor       |                                    |  |
|      |                      | Create Symbol Mappi   | ing 🛨                              |  |
|      |                      | Upload Investors List | ch:                                |  |
|      |                      |                       |                                    |  |

The Back Office Admin of the Participant has the right to access the Operations Module for investor creation and symbol mapping

Back Office operations are segregated into the following sections:

|   | Create Investor                 |   | Create Symbol Mapping      |   | Upload Investors List             |
|---|---------------------------------|---|----------------------------|---|-----------------------------------|
| • | This option creates new         | • | Mapping of Symbols against | ٠ | Upload all the investors directly |
|   | investors including Participant |   | each investor.             |   | via csv. file instead of filling  |
|   | and Individual investors.       |   |                            |   | forms for each investor           |
|   |                                 |   |                            |   | separately.                       |

## **3.2.4.** Participant Admin – Back Office

The last tab contains the name of the registered Front Office user defined by the Auction Manager (PSX) and allow users to change credentials and log out from the Auction system.

- To Change Password: Click on "Registered User Name Front Office" → Click on "Change Password" → Enter "Old Password" → Enter "New Password" → Enter "Confirm New Password" → Click on "Save"
- To Change PIN: Click on "Registered User Name Front Office" → Click on "Change Pin" → Enter
   "Old Pin" → Enter "New Pin" → Enter "Confirm New Pin" → Click on "Save"
- **To Log Out:** Click on "Log Out".

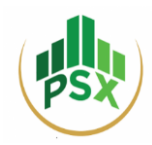

| Home F | Reports - Bid Screen | Nabeel Abid - Front Office -  |
|--------|----------------------|-------------------------------|
|        | Issue Details        | Change Password<br>Change Pin |
| e      | Issue Description    | Log Out                       |
|        | Comp Bid Start Date  | - Comp Bid End Date -         |
| ~      | Comp Bid Start Time  | - Comp Bid End Time -         |

Change of Credentials and Auction System Logout

## The "Change Password" and "Change Pin" screens appear as shown below:

| Change Password   |             |                                       |  |  |  |  |
|-------------------|-------------|---------------------------------------|--|--|--|--|
| Change PIN        | Change PIN  |                                       |  |  |  |  |
| Old PIN *         |             | PIN POLICY<br>1. Minimum 4 characters |  |  |  |  |
| Confirm New PIN * | Cancel Save |                                       |  |  |  |  |

"Change Password" screen

"Change Pin" screen

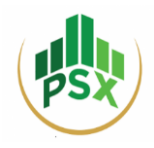

## 4. Registration of Investors

The Back Office Admin can register may utilize either of the following to register investors. There are two ways for registration of investors from the Back Office Admin.

| Manual Registration                                  | Upload                                                 |
|------------------------------------------------------|--------------------------------------------------------|
| Manual submission of Form in Auction System for each | Upload investors along with relevant details in a pre- |
| investor.                                            | defined format in the Auction System.                  |

## 4.1 Investor Registrations – Manual Input

**Step 01:** Log in to the Back Office of the Participant Admin via the Auction System Link i.e. https://debt.psx.com.pk/

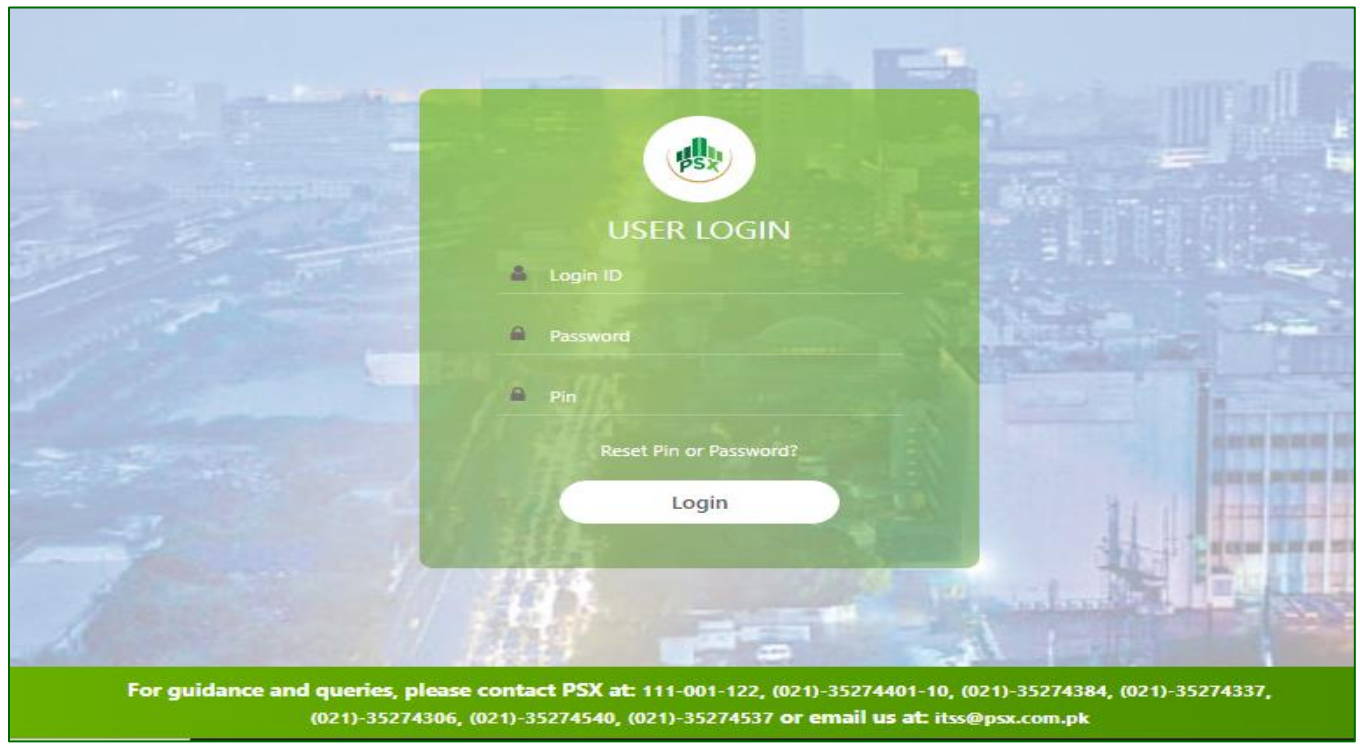

PSX Auction System Login screen

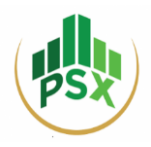

| Home        | Reports <del>-</del> | Operations      | - Mu        | hammad Nabeel A            | Noid - Back Office - |
|-------------|----------------------|-----------------|-------------|----------------------------|----------------------|
|             |                      | Create Inve     | stor        |                            |                      |
|             |                      | Create Sym      | bol Mappi   | ing                        | ÷                    |
|             |                      | Upload Inv      | estors List | ch:                        |                      |
| Туре 🔶      | Category             | Initiated<br>By | Status 🔶    | Date Time 🔶                | Actions 🔶            |
| Individuals | Investor<br>User     | B0435441        | Allowed     | 03-01-2024<br>11:10:19.567 | 0 2                  |

**Step 02:** Click on "Create Investor" under the "Operations" tab after logging into the Auction portal.

## **Step 03:** Click on "+" to add a new investor as highlighted below.

| PSX Auct | tion Syste    | em     |                            |               | Home             | Reports <del>-</del> | Operations      | ÷ Mu     | uhammad Nabeel             | Abid - Back Of |
|----------|---------------|--------|----------------------------|---------------|------------------|----------------------|-----------------|----------|----------------------------|----------------|
| Investo  | rs List       |        |                            |               |                  |                      |                 |          |                            | ÷              |
| Show 10  | ✓ entries     |        |                            |               |                  |                      |                 |          | Search:                    |                |
| Code 🔶   | Login<br>ID 🝦 | Name 🔶 | Email 🔶                    | Mobile # 🔶    | Туре 🗘           | Category 🔶           | Initiated<br>By | Status ≑ | Date Time                  | Actions 🔶      |
| 0435     | B0435464      | ABC    | muhammad.nabeel@psx.com.pk | 923311234567  | Individuals      | Investor<br>User     | B0435441        | Allowed  | 03-01-2024<br>11:10:19.567 | 0 ľ            |
| 0435     | B0435456      | ABC    | muhammad.nabeel@psx.com.pk | 923311234567  | Individuals      | Investor<br>User     | B0435441        | Allowed  | 03-01-2024<br>10:25:30.458 | • 2            |
| 0435     | B0435459      | ABC    | muhammad.nabeel@psx.com.pk | 923311234567  | Individuals      | Investor<br>User     | B0435441        | Allowed  | 03-01-2024<br>10:54:46.754 | 0 B            |
| 0425     | 00435460      | DEF    | muhammad nahaal@ney.com.nk | 0000011004550 | Investment Denks | Investor             | D0425441        | Allowed  | 02.01.2024                 |                |

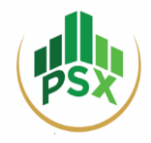

**Step 04:** Fill in the form shown in the screenshot below.

| ory *                       | Add Investor                                    |                        |
|-----------------------------|-------------------------------------------------|------------------------|
| iduals 🗕                    | Participant                                     | Name *                 |
| mmercial Banks              | Nabeel Securities                               | Name                   |
| Fis                         | CNIC / Company Registration # / SBP License # * | NTN                    |
| oreign Companies            | CNIC / Company Registration # / SBP License #   | NTN                    |
| reign Individuals           | Category *                                      | IBAN *                 |
| nh Net Worth Individuals    | Commercial Banks                                | ▼ BAN                  |
| induals                     | City                                            | Mobile # *             |
| rance Companies             | City                                            | 923001234567           |
| stment Packs                | Email Address *                                 | Assign Role *          |
| tment Companier             | Email                                           | Please Select          |
| ing Companies               | Form #                                          | Participant ID         |
| crofinance Bank             | Form #                                          | Participant ID         |
| larahas                     | CDC Sub Account #                               | CDC Investor Account # |
| tual Funds                  | CDC Sub Account #                               | CDC Investor Account # |
| her Institution / Corporate | Validate PIN Code                               | Status                 |
| ident/ Dansion Funds        | Yes                                             | ✓ Allowed              |
| inlined DDc                 |                                                 |                        |
| C Holdors                   |                                                 | _                      |
| - noiders                   |                                                 |                        |

All the fields for **Step 04** are elaborated in the table below:

|     | Fields                           | Input                                                                     |
|-----|----------------------------------|---------------------------------------------------------------------------|
| 1.  | Participant                      | Participant Name will be available by default.                            |
| 2.  | Name *                           | Enter Name of Investor                                                    |
| 3.  | <b>CNIC/Company</b> Registration | Enter CNIC in case of individual investor                                 |
|     | #/SBP License # *                | • Enter Company Registration # or SBP License number in case of           |
|     |                                  | Organization.                                                             |
| 4.  | NTN                              | National tax number of investors                                          |
| 5.  | Category *                       | Enter Category of Investor from drop-down menu. (Investor categories      |
|     |                                  | provided in screenshot above)                                             |
| 6.  | IBAN *                           | Enter 24-digit International bank account number in proper alpha-numeric  |
|     |                                  | format                                                                    |
|     |                                  | i.e. PK12BAHL1068007801028101                                             |
| 7.  | City                             | i.e. Karachi                                                              |
| 8.  | Mobile # *                       | Active mobile number                                                      |
| 9.  | Email Address *                  | Active Email address of investor                                          |
| 10. | Assign Role *                    | Select "Investor Role" from the drop-down menu of Assign Role             |
| 11. | Form #                           | -                                                                         |
| 12. | Participant ID*                  | Enter 5-digit clearing ID of participant                                  |
| 13. | CDC Sub Account #                | Enter CDC Sub Account # of investor if available                          |
|     |                                  | It is not mandatory requirement for the bid placement. For those new      |
|     |                                  | investors, who don't have CDC sub account, can participate in the bidding |
|     |                                  | process through Facilitation account created by CDC for this purpose.     |

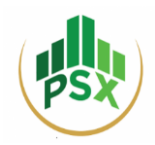

|                            | However, within 40 days the investor should open a CDC account, so that Sukuks can be credited into their respective CDC Sub Account.                                                                                                    |
|----------------------------|----------------------------------------------------------------------------------------------------|
| 14. CDC Investor Account # | Enter CDC Investor Account # if available                                                                                                    |
| 15. Validate PIN Code      | "Yes"                                                                                                    |
| 16. Status                 | "Allowed" status in order to allow investor to login their auction portal to<br>place bids.<br>"Disallowed" In order to restrict investor from accessing auction portal for<br>bidding.                                                                                                    |
|                            | Status=Disallowed disable the investor to login into his/her account OR he/she cannot participate in the auction. List of disabled investors available to the admin that he can see disabled investors on participant bid screen to place order but email of credentials & bid placement will be keep forwarding to the end investor. |

#### Note:

- All Fields with \* are mandatory.
- If Participant is also an investor then enter exact Participant name as written in the "Participant" field.

**Step 05:** After investor creation, click on "Create Symbol Mapping". Click on "+" sign to map the relevant symbols.

| Home      | Reports - | Operations - Muhammad Nabeel Abid - Back Office - |
|-----------|-----------|---------------------------------------------------|
|           |           | Create Investor                                   |
|           |           | Create Symbol Mapping                             |
|           |           | Upload Investors List                             |
| Initiated | Status    | Date Time Actions                                 |

## **Step 06:** Click on "+"to map the relevant symbol.

| Investor Symbol Mapping List |               |                                     |             |        |              |               |            |          |           |
|------------------------------|---------------|-------------------------------------|-------------|--------|--------------|---------------|------------|----------|-----------|
| csv                          |               |                                     |             |        |              |               | Search:    |          |           |
| Investor 🔶                   | Symbol Code 🍦 | Symbol Name 🚔                       | Bid Type 🝦  | Cash 🝦 | Margin (%) 🍦 | Category 🔷    | Date 🔶     | Status 🔶 | Actions 🝦 |
| JS Bank Ltd                  | P01GIS021224  | 1 Year Ijara Sukuk Maturity 02Dec24 | Competitive | 0.00   | 0.00         | Investor User | 2024-01-08 | Allowed  | ß         |
| JS Bank Ltd                  | P03FRR121226  | 3 Year Fixed Rental Rate 12Dec26    | Competitive | 0.00   | 0.00         | Investor User | 2024-01-08 | Allowed  | Ľ         |

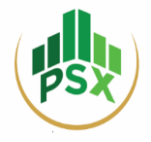

**Step 07:** Fill the Edit Investor Symbol Mapping form as shown below.

| Edit Investor Symbol    | Edit Investor Symbol Mapping |       |                                |                         |            |            |   |  |
|-------------------------|------------------------------|-------|--------------------------------|-------------------------|------------|------------|---|--|
| Admin Symbol Statistics |                              | Cash: | 10,000,000                     | Allocated:              | 10,000,000 | Available: | 0 |  |
|                         |                              |       |                                |                         |            |            |   |  |
|                         | Investor *                   |       |                                | Nabeel Securites        |            | ~          |   |  |
|                         | Symbol*                      |       | 1 Year Ijara Sukuk Maturity 02 | ~                       |            |            |   |  |
|                         | Bid Type*                    |       | Competitive                    |                         | ~          |            |   |  |
|                         | Cash *                       |       | 90000000                       |                         |            |            |   |  |
|                         | Margin (%) *                 |       | 100.00                         |                         |            |            |   |  |
|                         | Risk Management *            |       | Enable                         |                         | ~          |            |   |  |
|                         | Status *                     |       |                                | Allowed      Disallowed | Ł          |            |   |  |
|                         |                              |       |                                | Ca                      | ncel Save  |            |   |  |

Investor Symbol Mapping Screen

## All the fields for **Step 07** are elaborated in the table below:

|    | Fields      | In                                                                                        | put                                            |  |  |  |  |
|----|-------------|-------------------------------------------------------------------------------------------|------------------------------------------------|--|--|--|--|
| 1. | Investor *  | Select investor from the drop-down list.                                                  |                                                |  |  |  |  |
| 2. | Symbol *    | Select symbol from drop-down menu for mapping.                                            |                                                |  |  |  |  |
| 3. | Bid Type *  | Select Bid Type for bidding from the following:                                           |                                                |  |  |  |  |
|    |             | 1-Competitive                                                                             |                                                |  |  |  |  |
|    |             | 2-Non-Competitive                                                                         |                                                |  |  |  |  |
|    |             | 3-Comp/Non-Competitive (for both)                                                         |                                                |  |  |  |  |
| 4. | Cash *      | Back Office Participant shall require Instrument wise deposit amount from their           |                                                |  |  |  |  |
|    |             | investors for registrations.                                                              |                                                |  |  |  |  |
|    |             | <ul> <li>Assign cash to each investor based on t</li> </ul>                               | heir scrip wise deposits.                      |  |  |  |  |
|    |             |                                                                                           |                                                |  |  |  |  |
|    |             | Cash statistics are shown at the top of the symbol mapping window.                        |                                                |  |  |  |  |
|    |             | Cash: Total cash assigned to Participant Available: Cash available for further allotment. |                                                |  |  |  |  |
|    |             | Allocated: Cash allotted to investors                                                     |                                                |  |  |  |  |
|    |             | *Cash will only be applicable on BCMs                                                     |                                                |  |  |  |  |
| 5. | Margin % *  | Add Margin %                                                                              |                                                |  |  |  |  |
|    |             | Few Margin Scenarios                                                                      |                                                |  |  |  |  |
|    |             | <b>1-</b> Cash and Margin is 0 ( <i>in case of NBCMs</i> )                                | Risk Management will be disabled               |  |  |  |  |
|    |             | 2-Cash is entered with margin of 10% Risk Management will be enabled and                  |                                                |  |  |  |  |
|    |             | (in case of BCMs)                                                                         | Investor can bid 10 times of the margin.       |  |  |  |  |
|    |             |                                                                                           |                                                |  |  |  |  |
| 6. | Risk        | Risk Management will be "enabled" in case                                                 | e Margin % is being entered, otherwise it will |  |  |  |  |
|    | Management* | be "disabled".                                                                            |                                                |  |  |  |  |
| 7. | Status *    | "Allowed" = If investor is allowed to place b                                             | bids on their own.                             |  |  |  |  |
|    |             | "Disallowed" = If participant place bids on i                                             | nvestor behalf.                                |  |  |  |  |

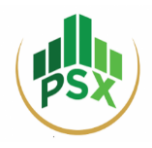

#### Note:

- All fields with the \* sign are mandatory.
- In case of bidding in multiple scrips, back-office will map each symbol separately for each investor.
- In case of no cash and margin is assigned to the participant, the participant can still assign cash and margin to its investors to mitigate the risk in the case where investors are placing bids on their own.

**Step 08:** The Investor will receive Auction system login credentials on Email and PIN on mobile number after symbol mapping.

| Login Credentials | ID & Password                                                                   | PIN                      |
|-------------------|---------------------------------------------------------------------------------|--------------------------|
| Mode              | Email from <a href="mailto:bookbuilding@psx.com.pk">bookbuilding@psx.com.pk</a> | Registered Mobile Number |

## Email Sample:

The investor shall receive the following email with the relevant credentials to log in to the PSX Auction System.

PSX Auction System Alpha has been successfully registered to participate in GDS auction. Please find below the User ID, Password to login to PSX Auction System Portal https://debt.psx.com.pk Name Alpha Email muhammad.nabeel@psx.com.pk CNIC No 4210107113864 NTN 789456 Mobile No 92331345042 Nationality N/A Address IRAN PK80PKIP0100830381080777 Login ID B0435468 Password uOiE7Fim Pin Code Will be shared on SMS 92331345042 Telephone CDC Participant Name N/A CDC Participant ID CDC House A/C No N/A CDC Investor A/C Id CDC Investor Service A/C Id. N/A GDS FAQ & Post Auction Bid Pattern will be available on this link

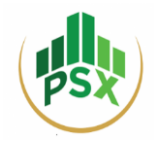

#### SMS Sample:

| Dear Alpha              |
|-------------------------|
| Your credentials are as |
| PIN: SyeX               |

## 4.2 Investor Registrations – Uploading

The Back Office Admin of the Participant can also upload a list of its investors in a pre-described CSV file instead of manual input of each investor in the auction portal.

Note:

Symbol mapping has to be performed manually, for all investors, by the Back Office Admin once the file is uploaded.

**Step 01:** Log in to the Back Office of the Participant Admin via the Auction System Link i.e. <u>https://debt.psx.com.pk/</u>

| 1 1 1 1 1 1 1 1 1 1 1 1 1 1 1 1 1 1 1 1 | USER LOGIN                                                                                                  |                                                          |
|-----------------------------------------|----------------------------------------------------------------------------------------------------|----------------------------------------------------------|
|                                         | 🛔 Login ID                                                                                                  |                                                          |
|                                         | Password                                                                                                    | All and a second second                                  |
| 1                                       | Pin /                                                                                                    |                                                          |
| -                                       | Reset Pin or Password?                                                                                      |                                                          |
|                                         | Login                                                                                                    | 311 44 44                                                |
|                                         | A HAR AND A                                                                                                 |                                                          |
| 1                                       | ./                                                                                                    | Providence of the second                                 |
|                                         |                                                                                                    |                                                          |
| For guidance and queries,<br>(021)-352  | please contact PSX at: 111-001-122, (021)-35274401-<br>74306, (021)-35274540, (021)-35274537 or email us at | 10, (021)-35274384, (021)-35274337,<br>: itss@psx.com.pk |

PSX Auction System Login screen

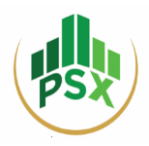

| Home | Reports <del>-</del> | Operations - M       | uhamr | mad Nabeel Abid - Back Office <del>-</del> |
|------|----------------------|----------------------|-------|--------------------------------------------|
|      |                      | Create Investor      |       |                                            |
|      |                      | Create Symbol Map    | ping  | •                                          |
|      |                      | Upload Investors Lis | t     | ch:                                        |
|      |                      |                      |       |                                            |

**Step 02:** Click on "Upload Investors List" under the "Operations" tab after logging into the Auction portal.

**Step 03:** Click on the "Choose File" button and upload the

|                                                                                    | Select a CSV File *                                                                                              | Choose File No file chosen                                                                                   |        |           |
|------------------------------------------------------------------------------------|----------------------------------------------------------------------------------------------------|----------------------------------------------------------------------------------------------------|--------|-----------|
| ) Open<br>                                                                         | > This PC → Downloads 🗸 ♂                                                                                        | ><br>> Search Downloads                                                                                      |        | Save      |
| Organise 🔻 Nev                                                                     | v folder                                                                                                    | ≣≣ ▾ Ⅲ ?                                                                                                    |        |           |
| <ul> <li>OneDrive</li> <li>This PC</li> <li>3D Objects</li> <li>Desktop</li> </ul> | <ul> <li>Name</li> <li>✓ Today (19)</li> <li>         P03FRR121226 (13)         P05VRR291228 (6)     </li> </ul> | Date modified         Ty ^           10/01/2024 12:29 pm         C:           10/01/2024 11:58 am         C: |        |           |
| Documents                                                                          |                                                                                                    | Microsoft Excel Commo Senara X                                                                               | B Home | 🖉 Log Out |

## 4.2.1. Participant Admin – Front Office

- a) File should be prepared in CSV format (CSV MS-DOS)
- **b)** Remove all headers
- c) Sequence of columns should be followed. (Please see details of required fields below)

| S. No. | <b>Required Fields</b> | Max Length | Mandatory | Remarks                                          |
|--------|------------------------|------------|-----------|--------------------------------------------------|
| 1      | Name                   | 100        | Yes       |                                                  |
| 2      | CNIC                   | 70         | Yes       | 13-digits valid CNIC.                            |
|        |                        |            |           | Company registration # /SBP License no. should   |
|        |                        |            |           | contain at least 7 digits.                       |
| 3      | NTN                    | 20         | No        | NTN is not mandatory for these client categories |
|        |                        |            |           | IN, HI, FN and FC (See table below)              |
| 4      | Client Category        | 3          | Yes       |                                                  |

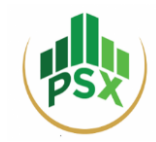

| 5 | IBAN            | 24 | Yes |                                                   |
|---|-----------------|----|-----|---------------------------------------------------|
| 6 | Mobile #        | 30 | Yes |                                                   |
| 7 | Email           | 90 | Yes |                                                   |
| 8 | Participant ID  | 90 | Yes | Participant ID must consist of 5 digits.          |
| 9 | CDC Sub Account | 90 | No  | Note: If CDC sub account is not available then it |
|   |                 |    |     | shall remain blank.                               |

#### The file has to be in the following format:

```
Nabeel,4210110055555,,IN,PK69BAHL13333333333333333,923311000000,muhammad.nabeel@psx.com.pk,35341,
NAB LLC,5555544411,1010,CR,PK69BAHL133333333333334,923311000000,muhammad.nabeel@psx.com.pk,35495,333
Hasan Securities,6549871002,9101,TH,PK69BAHL13333333333333335,923311000000,muhammad.nabeel@psx.com.pk,35514,999
```

**Step 05:** Check all the uploaded investors by clicking on the "Create Investor" option under the "Operations" tab.

## 4.3 Deletion of Symbol Mapping

**Step 01:** Log in to the Back Office of the Participant Admin via the Auction System Link i.e. <u>https://debt.psx.com.pk/</u>

|                                                                                                    | USER LOGIN                                         |                                 |
|----------------------------------------------------------------------------------------------------|----------------------------------------------------|---------------------------------|
|                                                                                                    | 🛔 Login ID                                         |                                 |
|                                                                                                    | Password                                           | Advertising the second          |
|                                                                                                    | Pin /                                              |                                 |
| -                                                                                                    | Reset Pin or Password?                             |                                 |
|                                                                                                    | Login                                              |                                 |
| and the second second s | 利出                                                 | San Same and m                  |
|                                                                                                    |                                                    | and and the states              |
| and the                                                                                                    |                                                    | al in the                       |
| For guidance and queries, plea                                                                                                    | se contact PSX at: 111-001-122, (021)-35274401-10, | (021)-35274384, (021)-35274337, |

PSX Auction System Login screen

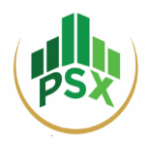

**Step 02:** Click on "Create Symbol Mapping" under the "Operations" tab.

| Home | Reports <del>*</del> | Operations <del>-</del> | Muhami  | mad Nabeel Abid - Back Office - |
|------|----------------------|-------------------------|---------|---------------------------------|
|      |                      | Create Investor         |         |                                 |
|      |                      | Create Symbol N         | lapping | •                               |
|      |                      | Upload Investors        | s List  | ch:                             |
|      |                      |                         |         |                                 |

**Step 03:** Click on the Delete symbol under the Actions column as highlighted below.

| BSX Auction System | m                     |              |                                       |             |           |            |               | Home       | Reports - | Operations - | Nabeel - Back Office - |
|--------------------|-----------------------|--------------|---------------------------------------|-------------|-----------|------------|---------------|------------|-----------|--------------|------------------------|
|                    | Investor Sym          | bol Mapping  | List                                  |             |           |            |               |            |           | 0            |                        |
|                    | GV                    |              |                                       |             |           |            |               | Searc      | h:        |              |                        |
|                    | Investor 🔶            | Symbol Code  | Symbol Name                           | Bid Type    | Cash 🕴    | Margin (%) | Category      | Date 🔅     | Status    | Actions      |                        |
| 1                  | ADR Securities        | P05VR0291228 | 5 Year Variable Rental RateRO 29Dec28 | Competitive | 500000.00 | 10.00      | Investor User | 2024-02-27 | Allowed   | <b>2</b>     |                        |
|                    | Showing 1 to 1 of 1 e | ntries       |                                       |             |           |            |               |            | Previous  | 1 N Delete E | ind User               |
|                    |                       |              |                                       |             |           |            |               |            | _         |              |                        |
|                    |                       |              |                                       |             |           |            |               |            |           |              |                        |
|                    |                       |              |                                       |             |           |            |               |            |           |              |                        |

**Step 04:** Click on "Proceed" to delete the relevant symbol mapping.

|                   | Delete Symbol J              | Acoming               |                  | ~     |               |            | Reports - | Operations • | - Nal |
|-------------------|------------------------------|-----------------------|------------------|-------|---------------|------------|-----------|--------------|-------|
|                   | Delete Symbol I              | Delete Symbol Mapping |                  |       |               |            |           |              |       |
| /lapping List     | Are you sure you wa          | int to delete this    | s symbol mapping | g?    |               |            |           | 8            |       |
|                   | Proceed                      |                       |                  |       |               | Search     |           |              |       |
| iol Code 🝦        | Syr                          |                       |                  |       | tegory 🔶      | Date 👙     | Status 🝦  | Actions      |       |
| O291228 5 Year Va | riable Rental RateRO 29Dec28 | Competitive           | 500000.00        | 10.00 | Investor User | 2024-02-27 | Allowed   | 2 1          |       |
|                   |                              |                       |                  |       |               |            | Previous  | 1 Next       |       |

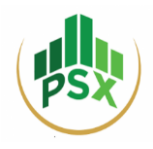

## 5. Bidding by Investors – Steps

**Step 01:** Log in to the PSX Auction System at <u>https://debt.psx.com.pk/</u>\_via the credentials received on the registered email and mobile number.

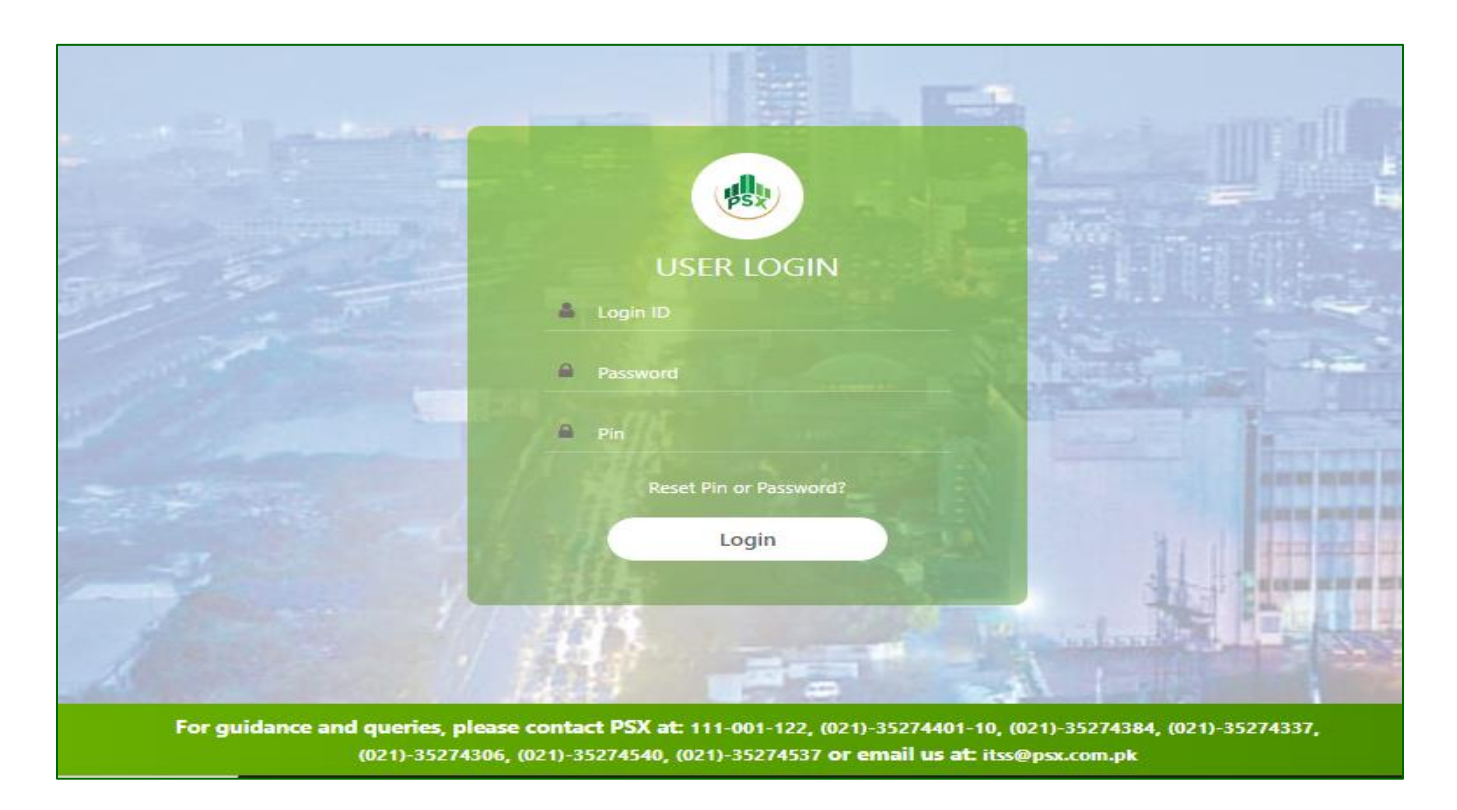

## **Step 02:** Click on the "Bid Screen" tab highlighted below.

| PSX Auction System                |                              |                               | Home Bid Screen NAB                      |
|-----------------------------------|------------------------------|-------------------------------|------------------------------------------|
| Issuer Scrip Details              |                              | 1 Year Ija                    | ra Sukuk Maturity 02Dec24 (P01GIS021224) |
| Issuer Name                       | Debt Management Office - MoF | Auction Manager               | IBRAHIM SIDDIQUI                         |
| Scrip Code                        | P01GIS021224                 | Scrip Name                    | 1 Year Ijara Sukuk Maturity 02Dec24      |
| Floor Price                       | 75                           | Ceiling Price                 | 100                                      |
| Tick Size                         | 0.0001                       | Denomination                  | 5,000                                    |
| Minimum Order Value               | 5,000                        | Bid Type                      | Comp/Non-Comp                            |
| Non-Competitive Bid Maximum Value | 75,000,000                   | Competitive Bid Maximum Value |                                          |
| Begin Date                        | 2024-01-02                   | End Date                      | 2024-01-02                               |
| Start Time                        | 15:12                        | End Time                      | 15:35                                    |
| Non-Competitive Begin Date        | 2024-01-02                   | Non-Competitive End Date      | 2024-01-02                               |
| Non-Competitive Begin Time        | 15:12                        | Non-Competitive End Time      | 15:35                                    |
| Initiated By                      | P99901                       | Target Amount                 | 30,000,000,000                           |

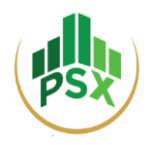

Step 03: Click on the "Bid Screen" Tab and select bid parameters from the Bid Window section.

#### **Bid Screen Details as follows:**

|                                                                           | Section 1 – Bid Window                                                                                                    | Section 2 – Issue Details                                                                                                    | Section 3 – Client Bids                                                                                  |
|---------------------------------------------------------------------------|----------------------------------------------------------------------------------------------------|----------------------------------------------------------------------------------------------------|----------------------------------------------------------------------------------------------------|
| •                                                                         | <b>Select Symbol:</b> Select symbol for bid placement from the drop-                                                                                                    | Issue Details:                                                                                                    | Client Bids:                                                                                             |
|                                                                           | down menu.                                                                                                    | This section shows the complete scrip details for auction including:                                                                                                    | <ul> <li>The section of Client Bids<br/>shows all the bids entered by</li> </ul>                         |
| •                                                                         | <b>Bid Type:</b> Select the bid type<br>from available bid types i.e.<br>Competitive, Non-competitive,<br>or Comp/Non-Comp.                                                                                                    | <ul> <li>Issue Description</li> <li>Scrip Code</li> <li>Comp Bid Start Date and Time</li> <li>Comp Bid End Date and Time</li> </ul>                                                                                                    | the clients.<br>Note: Premium is calculated in<br>case of reopening which can be<br>seen in Client Bids. |
| •                                                                         | <b>Price:</b> Enter the desired price for bidding. *                                                                                                    | <ul> <li>NC Bid Start Date and Time</li> <li>NC Bid End Date and Time</li> <li>Bid timings (Competitive +</li> </ul>                                                                                                    | <b>Premium =</b> Face Value*(Cutoff<br>Rental of Fresh Issue/365)*Accrued<br>Days                        |
| •                                                                         | <b>Bid Amount:</b> Enter Amount of Bid for the symbol.                                                                                                    | <ul> <li>Non-Competitive)</li> <li>Floor and Ceiling Price (Range available for bidding)</li> </ul>                                                                                                    | • Investors can view all the bids that they have placed.                                                 |
| Cas<br>bot                                                                | h Stats are available at the tom of the Bid Window including:                                                                                                    | <ul> <li>Tick Size</li> <li>Board Lot (Lot Size)</li> <li>Total Offer</li> </ul>                                                                                                    | However, price and yield of anonymous bids will not be visible to the investor's                         |
| Cas<br>invo<br>Cor<br>the<br>lim<br>Ava<br>pla<br>pla<br>am<br>per<br>Val | <ul> <li>th: Total cash assigned to the estor.</li> <li>nsumed: The limit consumed by investor from the total available it by placing bids.</li> <li>ailable: The available limit for bid cement.</li> <li>rgin%: Instrument wise advance ount to be deposited at A-1 as a centage (%) of the Total Face ue of the Bid.</li> <li>PIN: Enter the PIN received on</li> </ul> | <ul> <li>NCB Max Value (Net Capital<br/>Balance Max Value)</li> <li>RMS Status</li> <li>Minimum Order Value</li> <li>Weighted Average Yield</li> <li>Cutoff Rate: Cut Off rate of 1<sup>st</sup><br/>Issue (only in case of<br/>reopening)</li> <li>Maturity Date</li> <li>Settlement Date</li> <li>Start/End of Rental Period</li> </ul> | participants.                                                                                            |
|                                                                           | the registered mobile number.                                                                                                    |                                                                                                    |                                                                                                    |

Please see the screenshot below for better understanding of the client bid screen

## Note:

- Yield of 1-Year Fixed Rate Discounted Instruments is readily calculated on the bid screen.
- Yield calculator will be available in case of Re-opening of 3 & 5 Year Instruments.

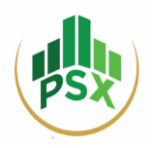

## 5.1 Bid Screen Interface

The Bid Screen contains a list of all clients, the bid window alongside all bidding parameters, and a summary of scrip-wise Issue details as shown below.

| PSX Auction System                          |                 |                 |                                     |        |                         | Home Reports - I            | Bid Screen Nabeel         | - Front ( |
|---------------------------------------------|-----------------|-----------------|-------------------------------------|--------|-------------------------|-----------------------------|---------------------------|-----------|
| Clients List                                | Bid Window      |                 |                                     |        | Issue Details           |                             |                           |           |
| Show 10 V entries Search:                   | Client Id       | 80524556        | Client Name                         | XYZ001 | Issue Description       | 1 Year Ijara Sukuk Maturity | Scrip Code                | P01GIS0   |
| Clients *                                   | Calant Sumbal   |                 |                                     |        | Comp Bid Start          | 2024-02-14                  | Comp Bid End Date         | 2024-02   |
| 80524537-Ghazanfar                          | Select Bid Type |                 | 1 Year Ijara Sukuk Maturity 02Dec24 | *<br>* | Comp Bid Start          | 11:00                       | Comp Bid End Time         | 23:24     |
| B0524539-38/7811<br>B0524539-Abid           | Price           |                 | 85.4174 Yield (%): 0                |        | NC Bid Start Date       | 2024-02-14                  | NC Bid End Date           | 2024-03   |
| 80524546-ABC<br>80524547-DEF                | Bid Amount      |                 | 50,000                              |        | NC Bid Start Time       | 11:00                       | NC Bid End Time           | 23:24     |
| 80524548-GHI<br>80524555-ADR Securities     |                 |                 |                                     |        | Tick Size               | - 0.0001                    | Board Lot                 | 5000      |
| 80524556-XYZ001                             |                 | I have read and | agreed to the terms and conditions  |        | Total Offer             | 30,000,000,000.00           | NCB Max Value             | 75,000,0  |
| Showing 1 to 9 of 9 entries Previous 1 Next |                 |                 |                                     | Bid    | RMS Status              | Yes                         | Minimum Order<br>Value    | 5,000.00  |
|                                             | Cash            | 250.000.00      | Consumed                            | 0.00   | Weighted Avg<br>Yield   | 0.0000                      | Cut-off Rate              | -         |
|                                             | Available       | 250,000.00      | Margin %                            | 10.00  | Cut-off Margin          |                             | Settlement Date           | 2024-02   |
|                                             |                 | -               |                                     |        | Maturity Date           | 2025-01-31                  | Start Of Rental<br>Period | 2024-02   |
|                                             |                 |                 |                                     |        | End Of Rental<br>Period | 2025-02-19                  |                           |           |
|                                             |                 |                 |                                     |        |                         |                             |                           |           |

There is a downloadable Yield Calculator attached alongside the bidding parameters on the bid screen as shown below.

| PSX                         | PAKISTAN STOCK EXCH<br>Stock Exchange Building, Stock Exchan<br>Phones: 111-001-122 | IANGE LIMITED<br>nge Road, Karachi-74000 |             |
|-----------------------------|-------------------------------------------------------------------------------------|------------------------------------------|-------------|
| Type of Sukuk:              | FRR & VRR (Re-opening)                                                              | Rental Start Date:                       | 24-Jan-24   |
|                             |                                                                                     | Rental End Date:                         | 24-Jul-24   |
| Auction Date:               | 20-Feb-24                                                                           | Rental Rate (3 Year FRR)                 | 16.0500%    |
| Re-opening Settlement Date: | 21-Feb-24                                                                           | Rental Rate (5 Year FRR)                 | 15.4900%    |
| Issue Date:                 | 24-Jan-24                                                                           | Rental Rate (3 Year VRR)                 | 21.1101%    |
| Maturity Date (3-Year):     | 24-Jan-27                                                                           | Rental Rate (5 Year VRR)                 | 21.2401%    |
| Maturity Date (5-Year):     | 24-Jan-29                                                                           | Payment Frequency:                       | Semi-Annual |
| Enter Bid Price (3Y FRR)    | 100.0000                                                                            | Enter Bid Price (5Y FRR)                 | 100.0000    |
| Yield                       | 16.0324%                                                                            | Yield                                    | 15.4789%    |
|                             |                                                                                     |                                          |             |
| Enter Bid Price (3Y VRR)    | 100.0000                                                                            | Enter Bid Price (5Y VRR)                 | 100.0000    |
| Yield                       | 21.0778%                                                                            | Yield                                    | 21.2169%    |

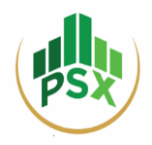

Once bids have been placed through the Bid screen, they are visible in the "Client Bids" section located underneath the "Bid Window". Users can cancel their placed bids by clicking on the cross symbol under the "Actions" column (highlighted below) and accepting the resulting prompt.

| Client Bids O    |             |             |                |              |            |          |             |                                  |                       |                     |                             |              |             |             |           |
|------------------|-------------|-------------|----------------|--------------|------------|----------|-------------|----------------------------------|-----------------------|---------------------|-----------------------------|--------------|-------------|-------------|-----------|
| GV               |             |             |                |              |            |          |             |                                  |                       |                     |                             |              | Sear        | ch:         |           |
| Date 🙏           | Time 🕴      | Client Id 🗦 | Client Name 🗦  | Symbol 🗧     | Order No 🗦 | Price 🕴  | Yield (%) 🕴 | Bid Amount (Face Value in Rs.) 🕴 | Realized Amount (Rs.) | Price Premium (Rs.) | Final Realized Amount (Rs.) | Order Action | Bid Type 🗦  | Initiator 🕴 | Actions 🗧 |
| 2024-02-27       | 15:58:04    | B0524555    | ADR Securities | P05VRO291228 | 00000960   | 101.5427 | 0.0000      | 50,000.00                        | 50,771.35             | 1,018.36            | 51,789.71                   | New          | Competitive | 80524527    | 0         |
| 2024-02-27       | 16:00:30    | B0524555    | ADR Securities | P05VRO291228 | 00000961   | 99.5614  | 0.0000      | 15,000.00                        | 14,934.21             | 305.51              | 15,239.72                   | New          | Competitive | 80524527    | 0         |
| Showing 1 to 2 o | f 2 entries |             |                |              |            |          |             |                                  |                       |                     |                             |              |             | Previous    | 1 Next    |

A summary of the "Client Bids" section can be downloaded by clicking on the "CSV" option available on the Bid screen as highlighted below:

| Client Bio     | Client Bids  |          |                   |              |             |          |                |                                   |                          |                        |                             |
|----------------|--------------|----------|-------------------|--------------|-------------|----------|----------------|-----------------------------------|--------------------------|------------------------|-----------------------------|
| CSV            |              |          |                   |              |             |          |                |                                   |                          |                        |                             |
| Date 🍦         | Time         | Client   | Client<br>Name    | Symbol       | Order<br>No | Price 🗧  | Yield<br>(%) ≑ | Bid Amount (Face Value<br>in Rs.) | Realized Amount<br>(Rs.) | Price Premium<br>(Rs.) | Final Realized Amount (Rs.) |
| 2024-02-<br>27 | 15:58:04     | B0524555 | ADR<br>Securities | P05VRO291228 | 00000960    | 101.5427 | 0.0000         | 50,000.00                         | 50,771.35                | 1,018.36               | 51,789.71                   |
| 2024-02-<br>27 | 16:00:30     | B0524555 | ADR<br>Securities | P05VRO291228 | 00000961    | 99.5614  | 0.0000         | 15,000.00                         | 14,934.21                | 305.51                 | 15,239.72                   |
| Showing 1 to 2 | of 2 entries |          |                   |              |             |          |                | ·                                 |                          |                        |                             |

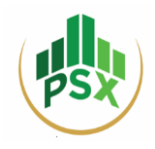

## 6. Bidding by Participants – Steps

If a Participant wants to bid on behalf of their investors/clients, they can place bids through their Front Office Admin ID where access of the Bid Screen module is provided. Through the Front Office Admin IDm the participant can place both proprietary and investor/client bids.

**Step 01:** Log in to the Front Office of the Participant Admin via the Auction System Link i.e. <u>https://debt.psx.com.pk/</u>

Step 02: Click on "Bid Screen" as highlighted below.

| BSX Auction System                          |                |                                        |      | Home Reports         | - | Bid Screen Nabeel      | - Front Office - |
|---------------------------------------------|----------------|----------------------------------------|------|----------------------|---|------------------------|------------------|
| Clients List                                | Bid Window     |                                        |      | Issue Details        |   |                        |                  |
| Show 10 ventries Search:                    | Client Id      | Client Name                            |      | Issue Description    |   | Scrip Code             |                  |
| Clients                                     |                |                                        |      | Comp Bid Start Date  |   | Comp Bid End Date      |                  |
| B0524536-Nabeel                             | Select Symbol  |                                        | ~    | Comp Bid Start Time  | - | Comp Bid End Time      |                  |
| B0524537-Ghazanfar                          | Bid Type       |                                        |      | NC Bid Start Date    |   | NC Bid End Date        |                  |
| 80524538-Sakrani<br>80524539-Abid           | Price          | 0 Yield (%): 0                         |      | NC Bid Start Time    |   | NC Bid End Time        |                  |
| B0524546-ABC                                | Bid Amount     | 0                                      |      | Floor Price          | - | Ceiling Price          |                  |
| 80524547-DEF                                | PIN            |                                        |      | Tick Size            | - | Board Lot              |                  |
| B0524548-GHI                                |                |                                        |      | Total Offer          | - | NCB Max Value          |                  |
| 80524556-XYZ001                             | I have read a  | and agreed to the terms and conditions |      | RMS Status           | - | Minimum Order Value    |                  |
| Showing 1 to 9 of 9 entries Previous 1 Next |                | _                                      | _    | Weighted Avg Yield   | - | Cut-off Rate           |                  |
|                                             |                |                                        | Bid  | Cut-off Margin       | - | Settlement Date        |                  |
|                                             |                |                                        |      | Maturity Date        |   | Start Of Rental Period |                  |
|                                             | Cash 0.00      | Consumed                               | 0.00 | End Of Rental Period |   |                        |                  |
|                                             | Available 0.00 | Margin %                               | 0.00 |                      |   |                        |                  |
|                                             |                |                                        |      |                      |   |                        |                  |

**Step 03:** Select the Investor from the "Clients List" window as highlighted in the example below.

| Clients List                               | Bid Windo     | w               |                         |                     | Issue Detail          | s                      |                           |              |
|--------------------------------------------|---------------|-----------------|-------------------------|---------------------|-----------------------|------------------------|---------------------------|--------------|
| Show 10 V entries Search:                  | Client Id     | B0524555        | Client Name             | ADR Securities      | Issue                 | 5 Year Variable Rental | Scrip Code                | P05VRO291228 |
| Clients +                                  | Calcul Cambra |                 |                         |                     | Comp Bid Start        | 2024-02-27             | Comp Bid End              | 2024-02-27   |
| 80524537-Ghazanfar                         | Bid Type      | I               | 5 Year Variable Ren     | ntal RateRO 29Dec28 | Comp Bid Start        | 15:56                  | Comp Bid End              | 16:56        |
| BU524539-Abid                              | Price         |                 | 0                       | Yield Calculator    | NC Bid Start<br>Date  | 2024-02-27             | NC Bid End<br>Date        | 2024-02-27   |
| 80524546-ABC<br>80524547-DEF               | Bid Amount    |                 | 0                       |                     | NC Bid Start<br>Time  | 15:56                  | NC Bid End<br>Time        | 15:56        |
| 80524548-GHI<br>80524555-ADR Securities    | PIN           |                 |                         |                     | Floor Price           |                        | Ceiling Price             | -            |
| 80524556-XYZ001                            |               | I have read and | d agreed to the terms a | nd conditions       | Tick Size             | 0.0001                 | Board Lot                 | 5000         |
| lowing i to y of y entries Previous 1 Next |               |                 |                         | Bid                 | RMS Status            | Yes                    | Minimum<br>Order Value    | 5,000.00     |
|                                            | Cash          | 250,000.00      | Consume                 | 6,570.00            | Weighted Avg<br>Yield | 20.3950                | Cut-off Rate              | 21.2401      |
|                                            | Available     | 243,429.00      | Margin %                | 10.00               | Cut-off Margin        | 21.2401                | Settlement<br>Date        | 2024-02-28   |
|                                            |               |                 |                         |                     | Maturity Date         | 2029-01-24             | Start Of Rental<br>Period | 2024-01-24   |

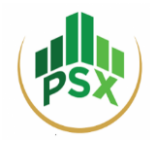

Step 04: Select the Bid Parameters within the "Bid Window".

| Section 1                                                                                                    | Section 2<br>Bid Window                                                                                                    | Section 3                                                                                                    | Section 4                                                                                                    |
|----------------------------------------------------------------------------------------------------|----------------------------------------------------------------------------------------------------|----------------------------------------------------------------------------------------------------|----------------------------------------------------------------------------------------------------|
| Client List<br>• Shows list of all the<br>investors (Participant +<br>Individuals) created by<br>the Back Office of<br>Participant. | <ul> <li>Select Symbol: investor will select symbol for bid placement from the drop-down menu.</li> <li>Bid Type: Investor will select bid type from available bid types.</li> <li>Price: Investor will enter their desired price for bidding. Its respective yield will also be available based on that price for decision making.</li> <li>Bid Amount: Enter Amount of Bid in the symbol.</li> <li>Cash Stats are available at the bottom of the Bid Window including:</li> <li>Cash: Total cash assigned to investor</li> <li>Consumed: The limit consumed by the investor from the total available limit by placing bids.</li> <li>Available: The available limit for bid placement.</li> <li>Margin%: Instrument wise advance amount to be deposited at A-1 as a percentage (%) of Total Face Value of Bid.</li> <li>PIN: Front Office Admin shall enter its own PIN received on the registered mobile number.</li> </ul> | <ul> <li>Issue Details:</li> <li>Ihis section shows the complete scrip details for auction including:</li> <li>Issue Description</li> <li>Scrip Code</li> <li>Comp Bid Start Date and Time</li> <li>Comp Bid End Date and Time</li> <li>NC Bid Start Date and Time</li> <li>NC Bid End Date and Time</li> <li>Bid timings (Competitive + Non-Competitive)</li> <li>Floor and Ceiling Price (Range available for bidding)</li> <li>Tick Size</li> <li>Board Lot (Lot Size)</li> <li>Total Offer</li> <li>NCB Max Value (Net Capital Balance Max Value)</li> <li>RMS Status</li> <li>Minimum Order Value</li> <li>Weighted Average Yield</li> <li>Cutoff Rate: Cut Off rate of 1<sup>st</sup> Issue (only in case of reopening)</li> <li>Maturity Date</li> <li>Settlement Date</li> <li>Start/End of Rental Period</li> </ul> | Client Bids:<br>• The Client Bids section<br>shows all the bids entered<br>by the clients by<br>themselves and by its<br>Participant (Admin Front<br>Office)<br>Premium = Face Value*(Cutoff<br>Rental of Fresh<br>Issue/365)*Accrued Days |

Note: Premium is only calculated in the case of a Reopening of an Instrument.

Client Bids can be downloaded from the "Client Bids" section of the Front Office by clicking on the "CSV" option highlighted below.

| Client       | Client Bids                          |          |                |                   |              |             |          |                |                                   |                          |                        |                                |              |             |             | 0       |
|--------------|--------------------------------------|----------|----------------|-------------------|--------------|-------------|----------|----------------|-----------------------------------|--------------------------|------------------------|--------------------------------|--------------|-------------|-------------|---------|
| CSV          |                                      |          |                |                   |              |             |          |                |                                   |                          |                        |                                |              | Search:     |             |         |
| Date         | •                                    | Time ≑   | Client<br>Id ∲ | Client<br>Name ∲  | Symbol       | Order<br>No | Price ≑  | Yield<br>(%) ≑ | Bid Amount (Face Value<br>in Rs.) | Realized Amount<br>(Rs.) | Price Premium<br>(Rs.) | Final Realized Amount<br>(Rs.) | Order Action | Bid Type 🗦  | Initiator 🗦 | Actions |
| 2024-0<br>27 | 02-                                  | 15:58:04 | 80524555       | ADR<br>Securities | P05VRO291228 | 00000960    | 101.5427 | 0.0000         | 50,000.00                         | 50,771.35                | 1,018.36               | 51,789.71                      | New          | Competitive | B0524527    | ø       |
| 2024-0<br>27 | 02-                                  | 16:00:30 | 80524555       | ADR<br>Securities | P05VRO291228 | 00000961    | 99.5614  | 0.0000         | 15,000.00                         | 14,934.21                | 305.51                 | 15,239.72                      | New          | Competitive | 80524527    | ø       |
| Showing 1    | Showing 1 to 2 of 2 entries Previous |          |                |                   |              |             |          |                |                                   |                          |                        |                                |              |             | Previous    | 1 Next  |